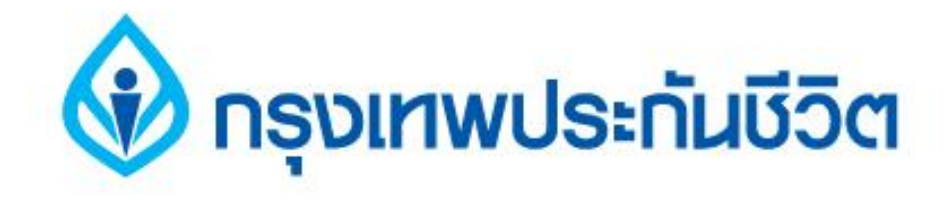

# คู่มือการสมัครใช้บริการหักบัญชีเงินฝากอัตโนมัติ ช่องทาง ATM

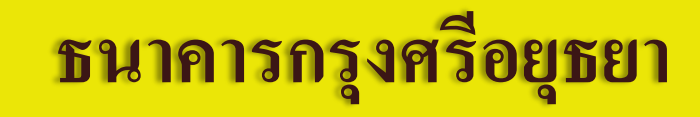

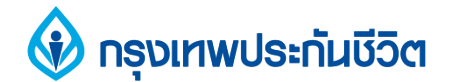

### 1. ระบุรหัสผ่าน เพื่อสมัครใช้บริการ

## กรุณาใส่รหัสของบัตร PLEASE ENTER YOUR PIN

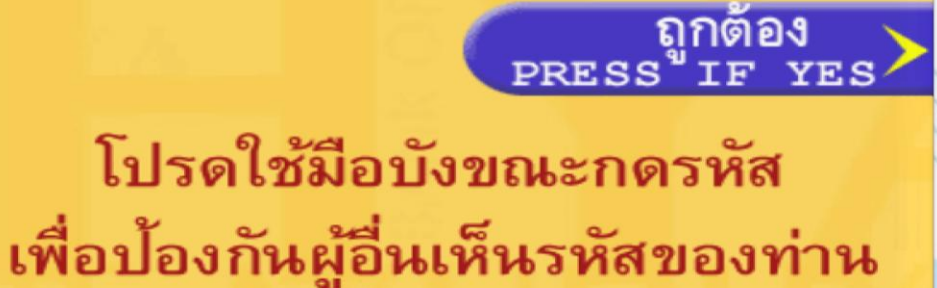

For your own security, please do not let anyone see your PIN while entering

👌 ธินาคารกรุงศรีอยุธยา

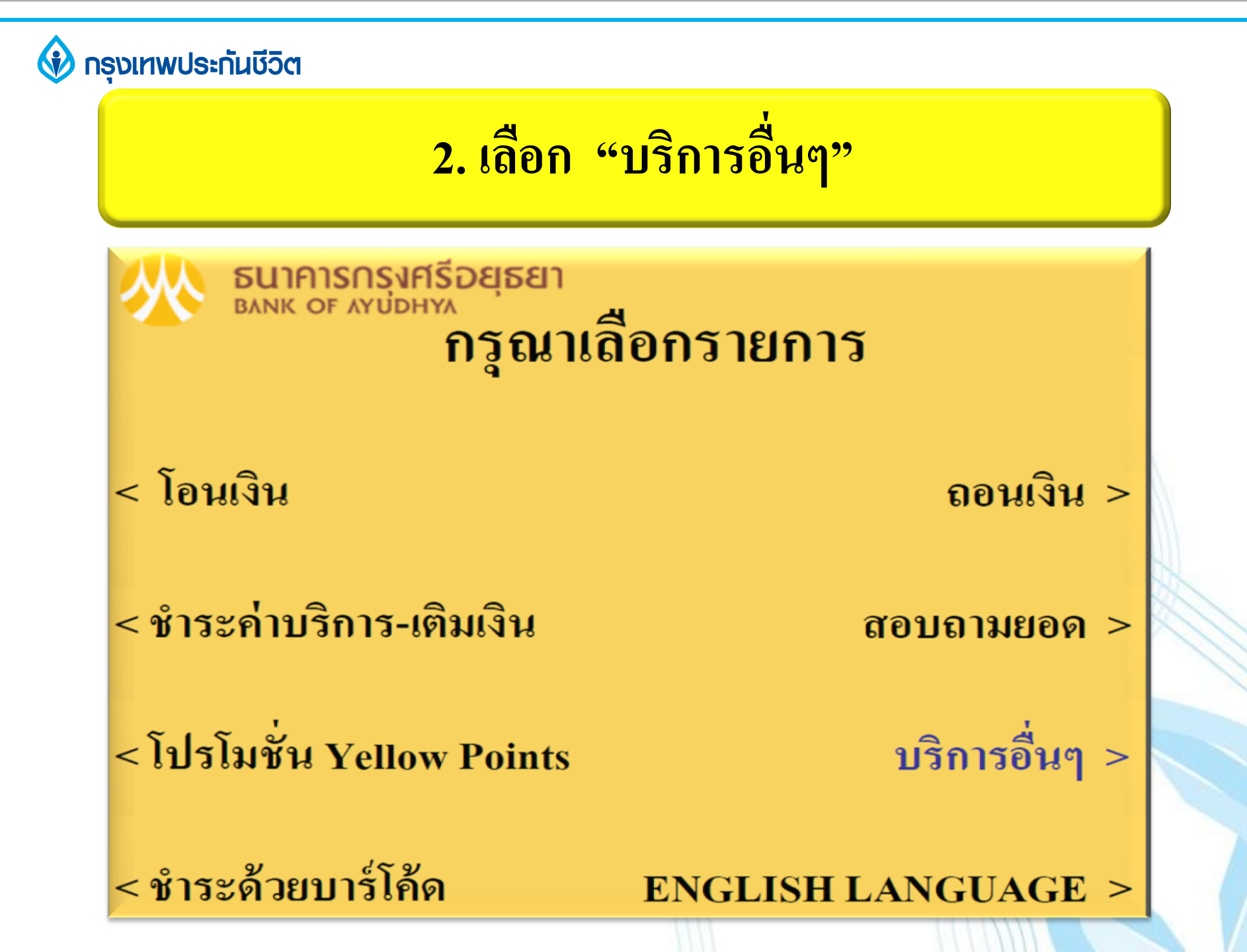

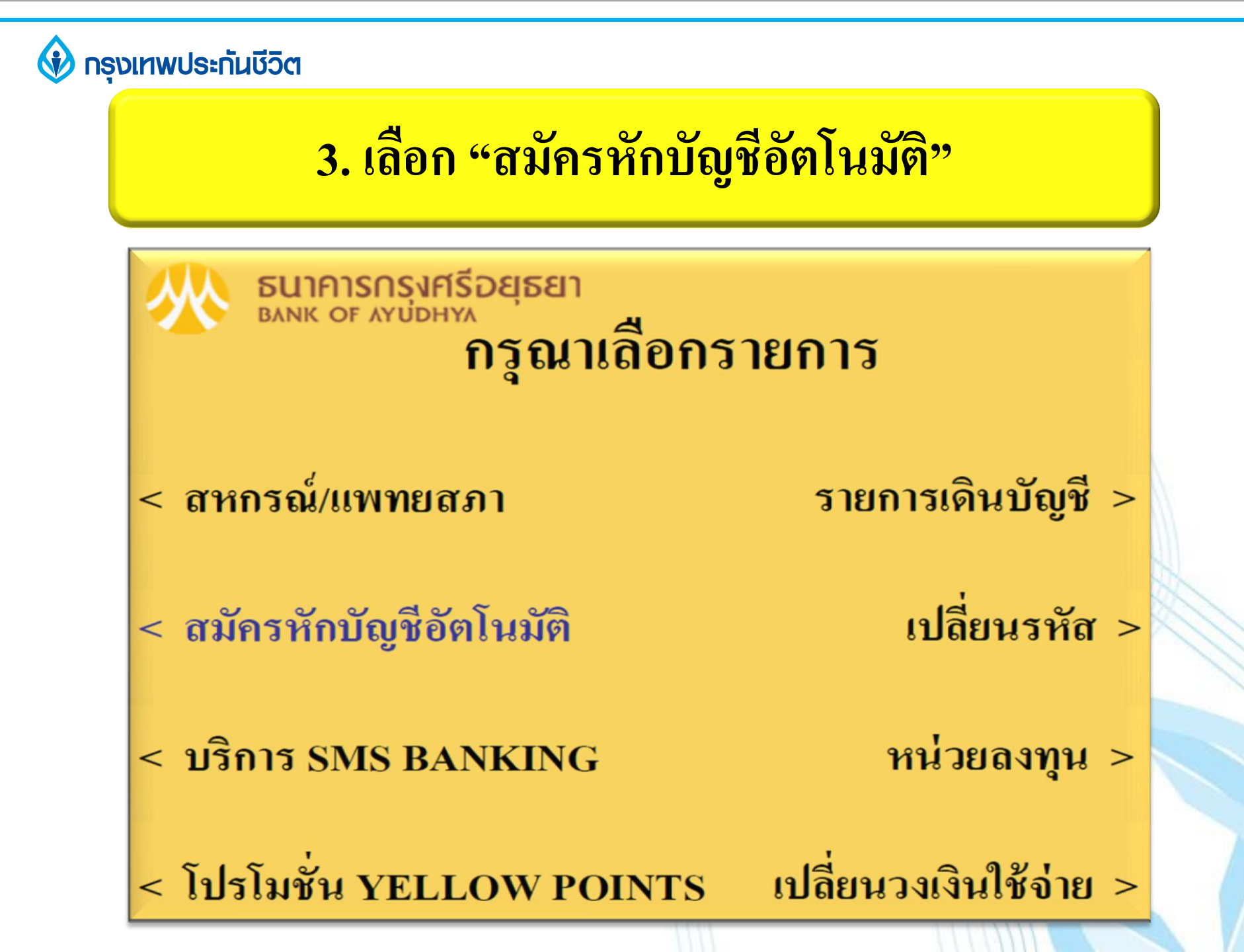

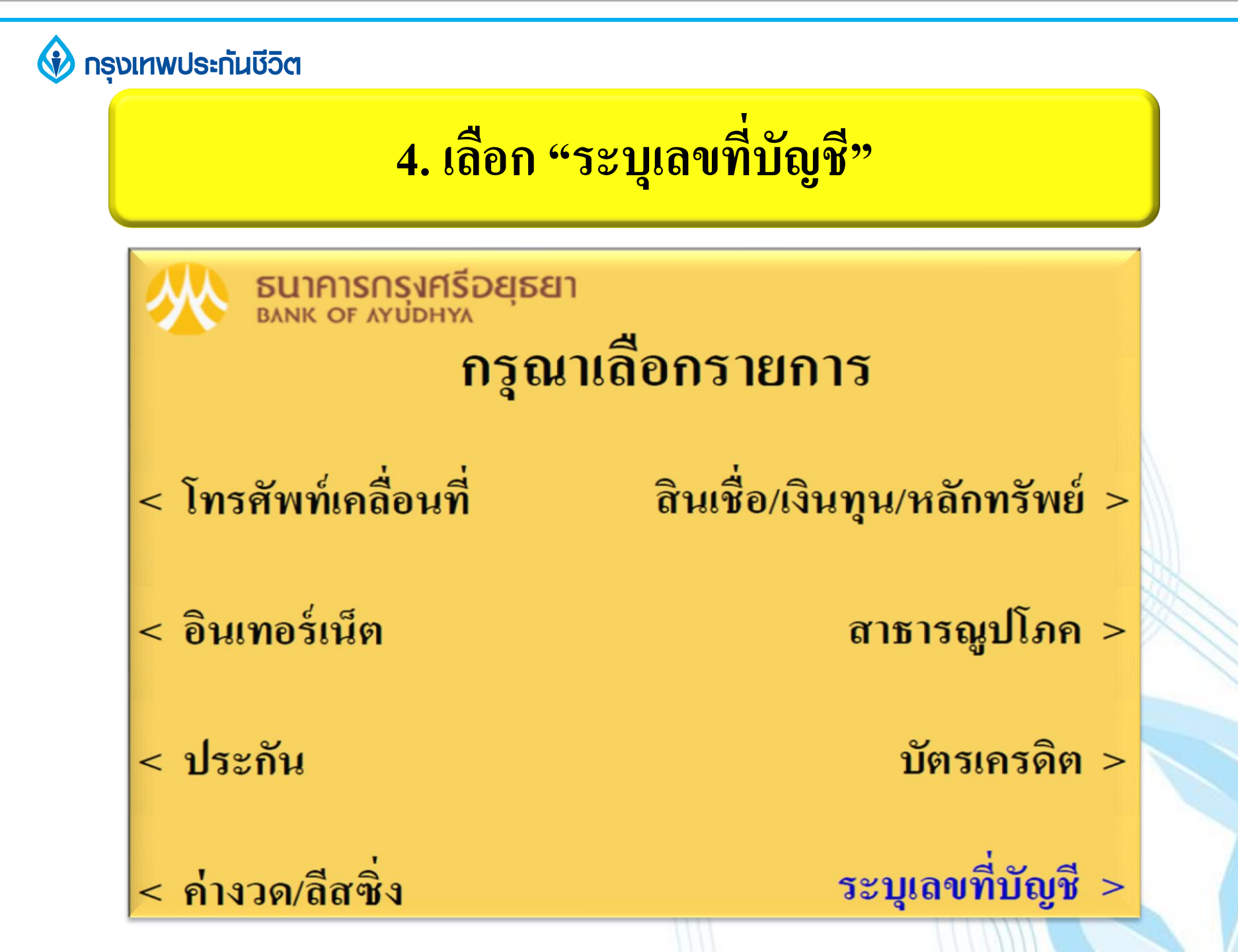

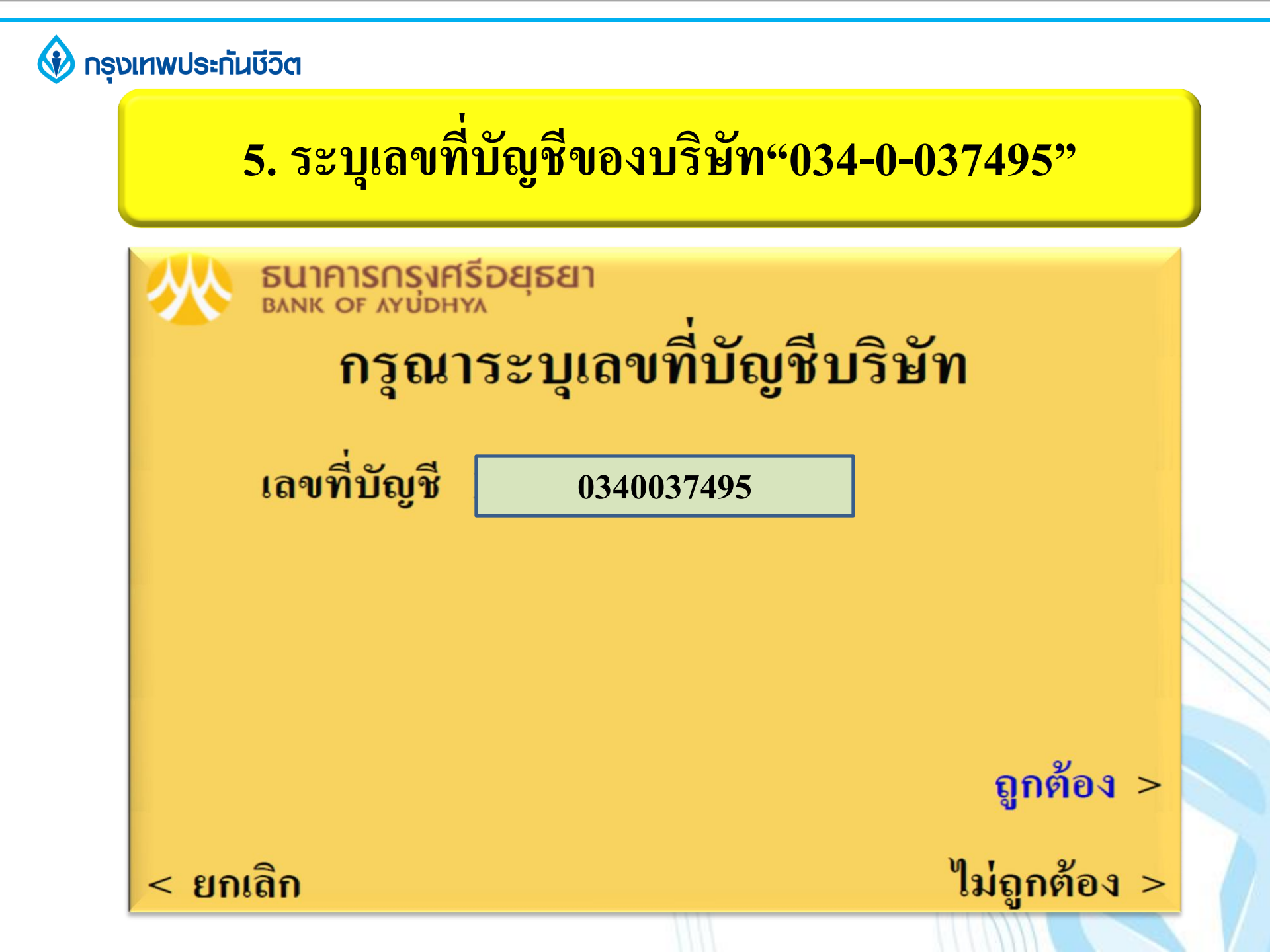

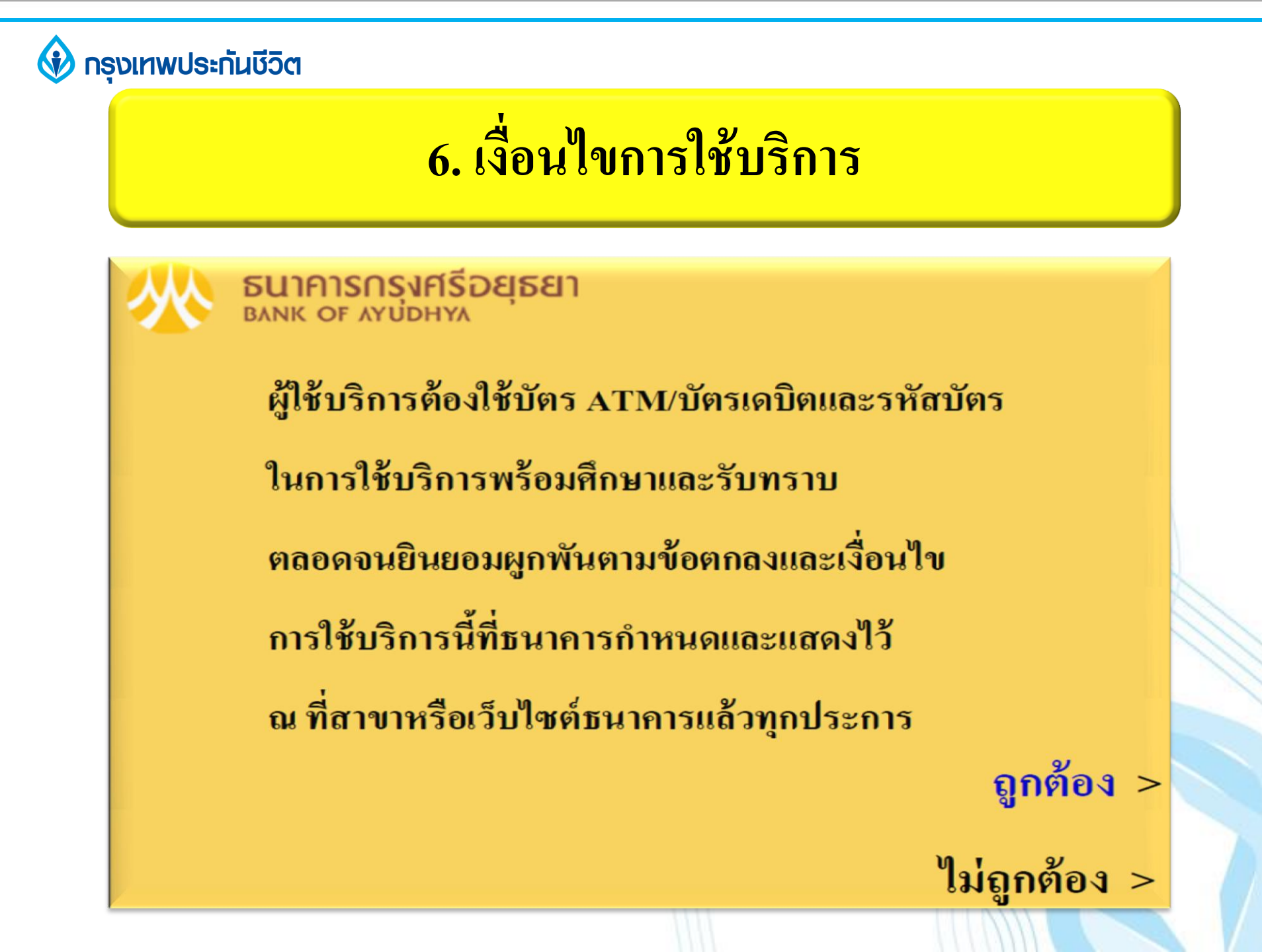

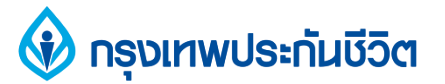

#### 7. เลือก "บัญชีออมทรัพย์หรือกระแสรายวัน" (บัญชีของผู้ชำระเงิน)

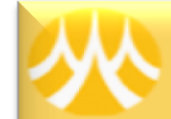

#### ธนาคารกรุงศรีอยุธยา <sup>ธภพห оf ภาบอาหง</sup> รายการจากบัญชี

- ออมทรัพย์ >
- กระแสรายวัน >
  - บัตรเครดิต >

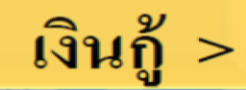

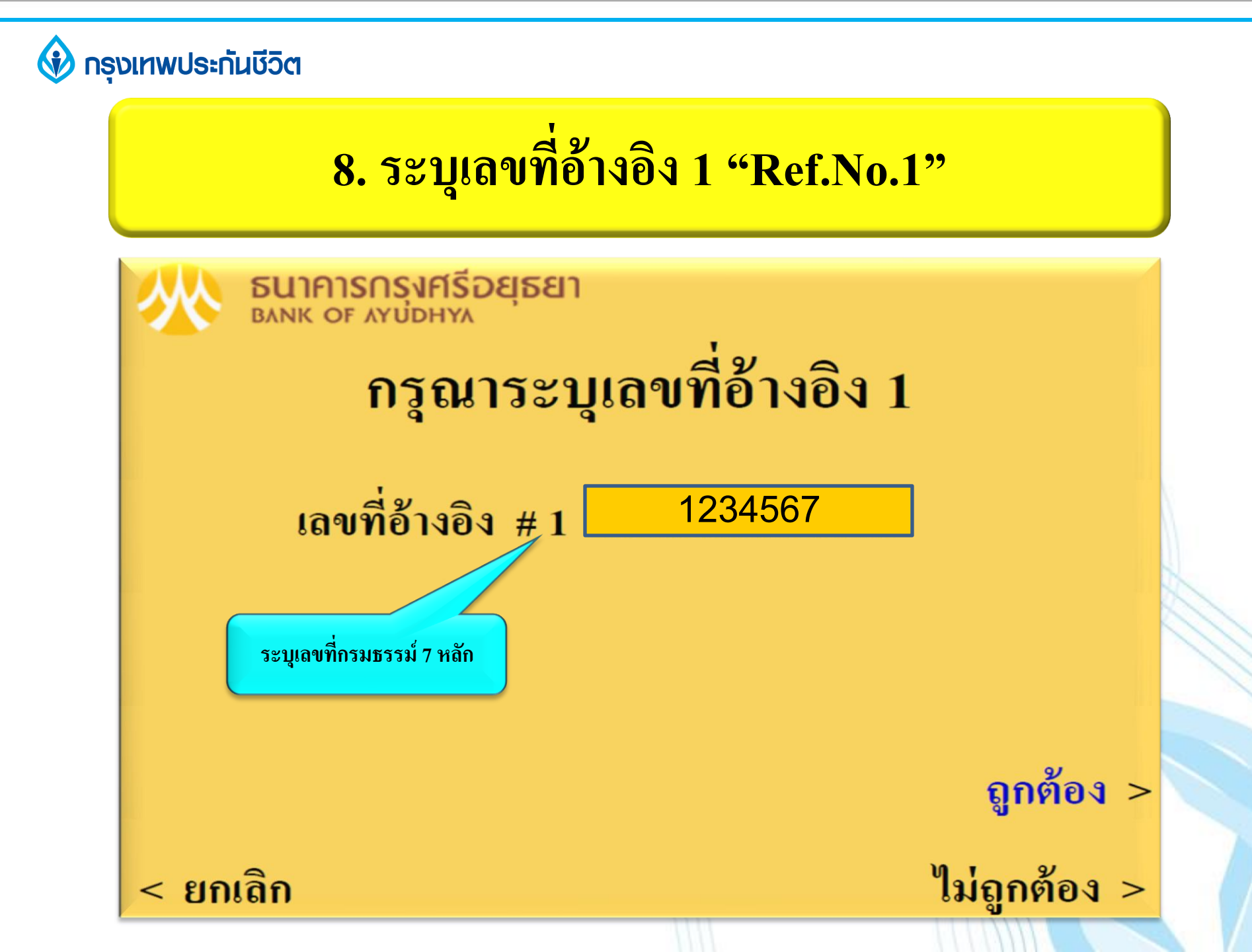

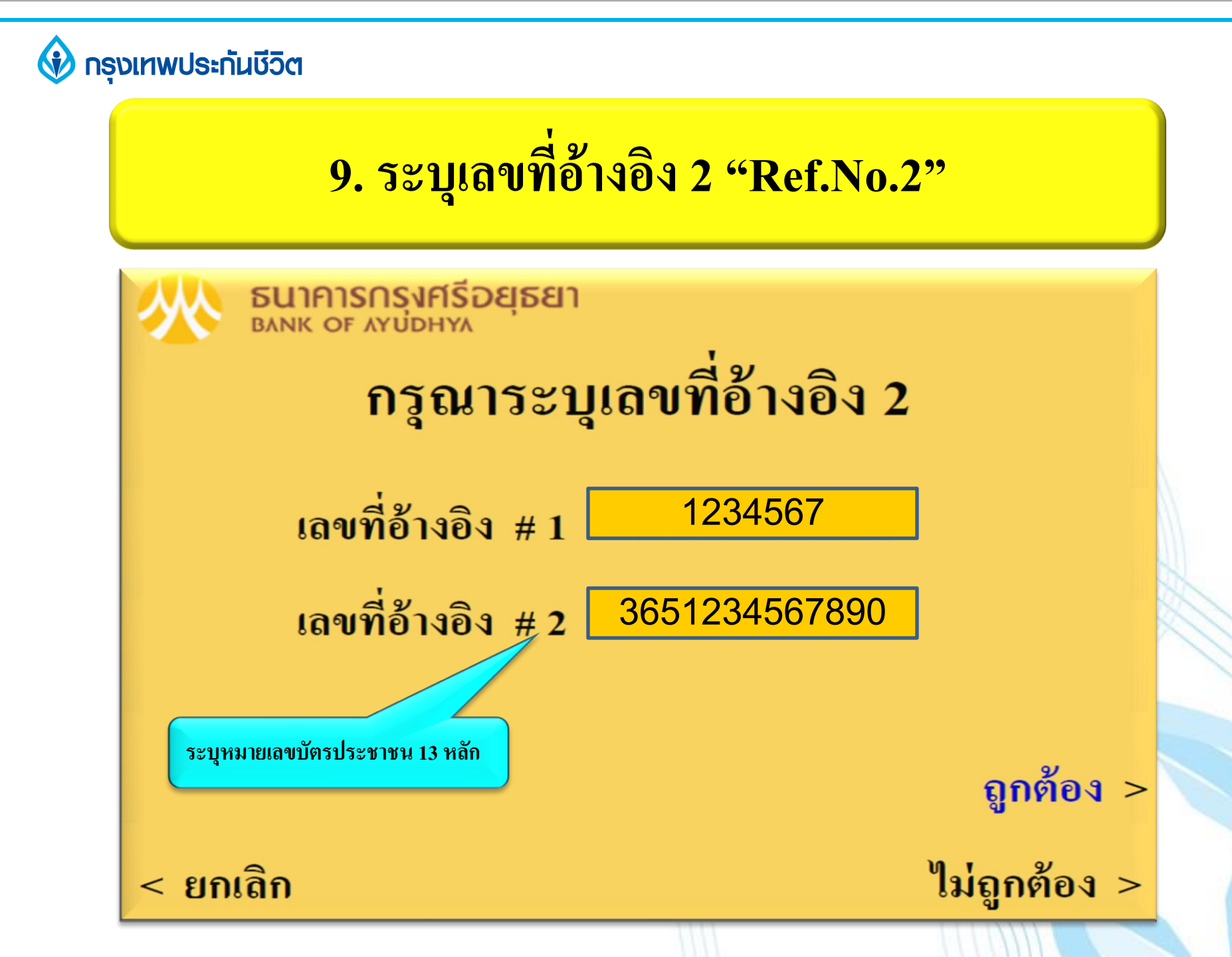

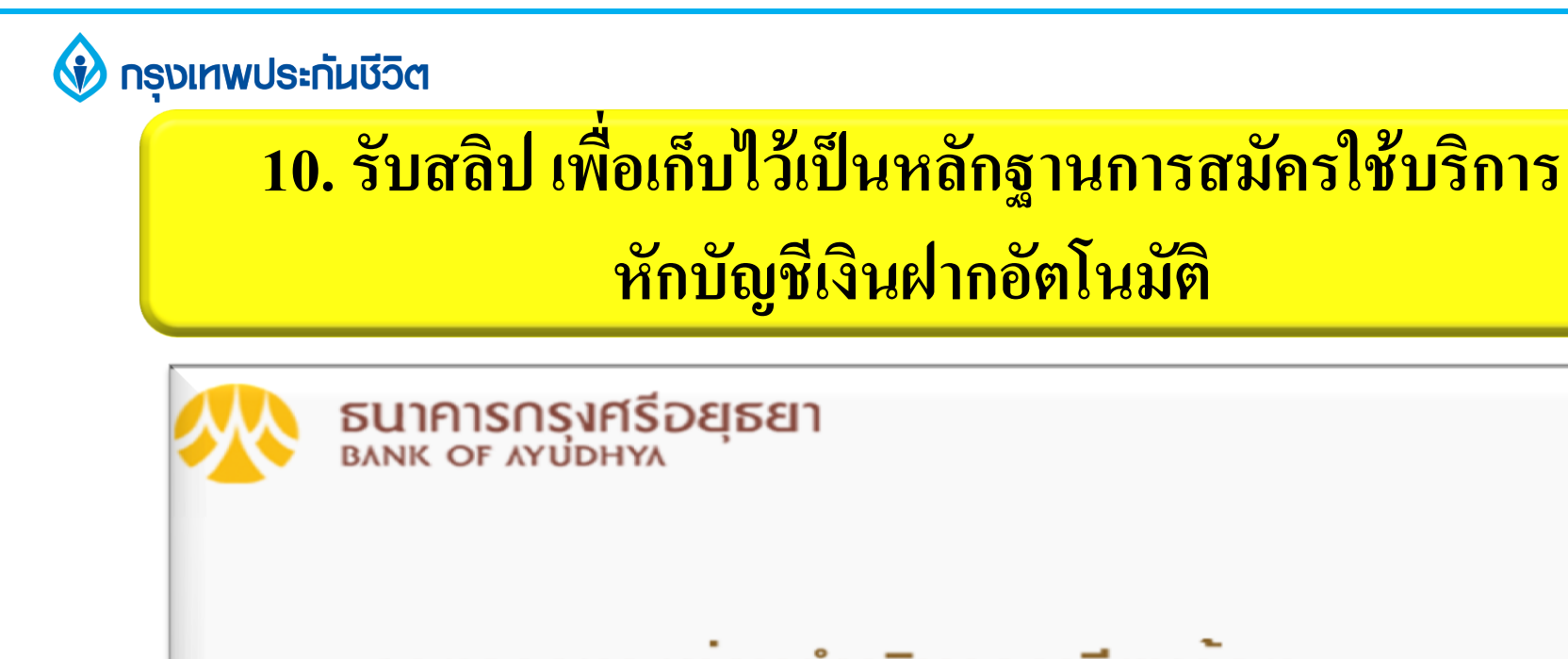

รายการของท่านดำเนินการเรียบร้อย

ท่านต้องการทำรายการต่อหรือไม่

ต้องการ >

ไม่ต้องการ >

#### ขอบคุณ тнапк үоบ

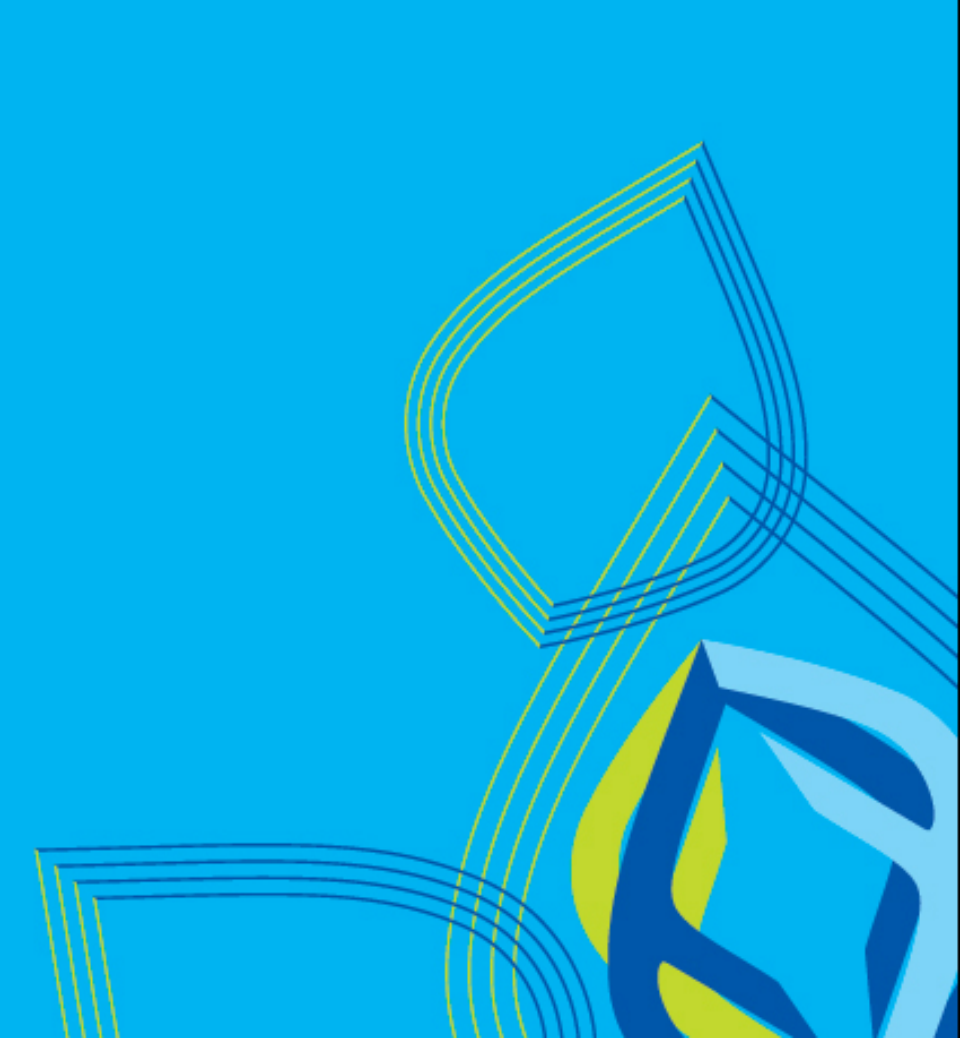